附件:

# 网站服务平台线上报名操作流程

### (一) 点击"服务平台", 输入单位登录名及密码登录

| CO g | 徽省社<br>I COMMUNITY SE | <b>文服务</b><br>RVICE INDUSTRY | <b>比协会</b><br>ASSOCIATION |                            |                                            | 清輸入3 | 4號词     |            |          | La |  |
|------|-----------------------|------------------------------|---------------------------|----------------------------|--------------------------------------------|------|---------|------------|----------|----|--|
| 网站首页 | 关于协会                  | 党建园地                         | 通知公告                      | 新闻资讯                       | 政策法规                                       | 会员之家 | 服务平台    | 证书查询       | 专题专栏     |    |  |
|      |                       |                              |                           | 服务                         | 平台<br>政府服务社会                               | •    |         |            |          |    |  |
| 日服务  | 平台                    | 用户登                          | 录                         |                            |                                            |      | 当前位置: 🏫 | 网站首页 > 服务平 | 治 > 用户登录 |    |  |
| ⊞r≊  | ž⊋                    |                              |                           | 登录名: 単位<br>密码: 『非絵<br>✔ 物: | 用F<br>登录道输入单位全称。<br>入底码<br>会会员 〇 非会员<br>登录 |      | #1.933  |            |          |    |  |

#### (二) 点击"培训报名"进入"培训报名"界面,点击需要报名的培训

| 服务平台 |   | 培训报名    |                    |                         |      |      |          | 当前位置: 🏫 网             | 站首页 > 服务平台 | ☆ > 培训报: |
|------|---|---------|--------------------|-------------------------|------|------|----------|-----------------------|------------|----------|
| 我的首页 | • | ┃ 我要培训排 | <b>贤名</b>          |                         |      |      |          |                       |            |          |
| 会员信息 |   |         | <b>均</b><br>招投标法律法 | <b>当训报名</b><br>去规及操作实务词 | 井座   |      | 发<br>202 | <b>布日期</b><br>3-11-21 | 操作         | 1        |
| 缴费情况 |   | ┃ 我的培训排 | <b>假名</b>          |                         |      |      |          |                       |            |          |
| 会议报名 |   | 报名号     | 报名内容               | 报名时间                    | 应缴费用 | 已缴费用 | 状态       | 审核结果                  | 报名人数       | 操作       |
| 培训报名 |   |         |                    |                         |      |      |          |                       |            |          |
| 发票管理 |   |         |                    |                         |      |      |          |                       |            |          |
| 修改密码 |   |         |                    |                         |      |      |          |                       |            |          |
| 退出   |   |         |                    |                         |      |      |          |                       |            |          |
|      |   |         |                    |                         |      |      |          |                       |            |          |

(三) 进入"通知内容"界面,下拉点击"报名

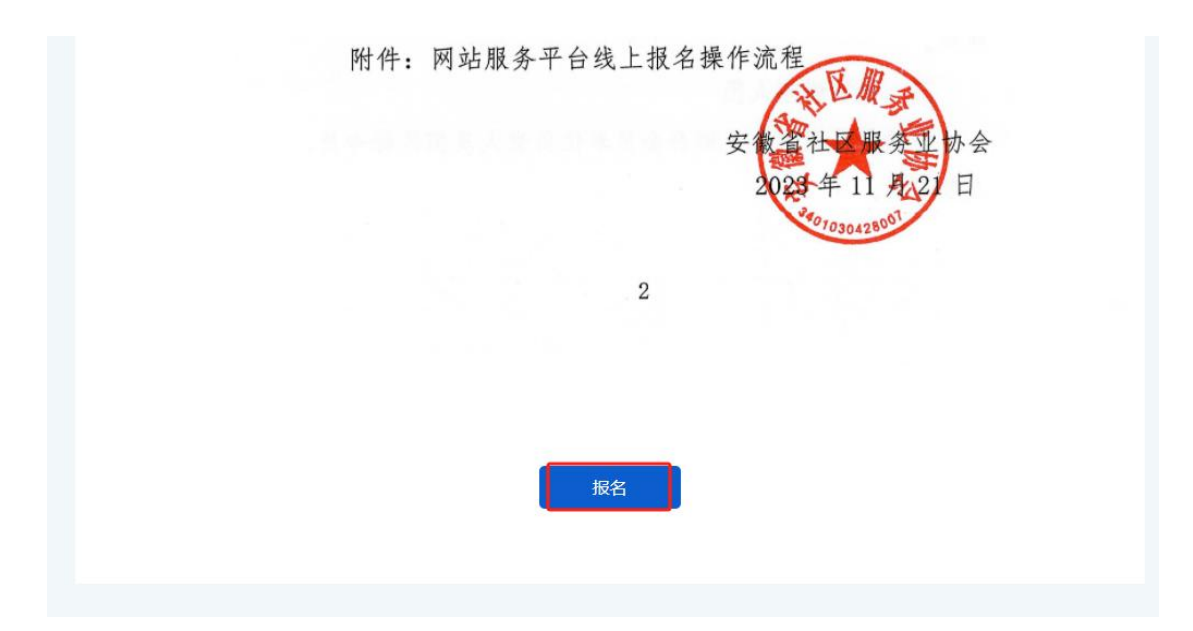

(四) 填写报名信息,确认信息填写无误后拉下点击"立即提交"

| 服务平台        | 培训报名                            | 当前位置: 🏫 网站首页 > 服务平台 > 培训期 |
|-------------|---------------------------------|---------------------------|
| 我的首页        | ↓培训报名                           |                           |
|             |                                 | 公司信息                      |
| 会员信息        | 174 25 1                        | 加大和中で                     |
| 缴费情况        |                                 | TXX4610                   |
| 会议报名        |                                 |                           |
|             |                                 | 参加人员                      |
| 培训报名        |                                 |                           |
| 发票管理        | 姓名                              | 性别 ○ 男 ○ 女                |
| la linctari | 邮箱                              | 职务                        |
| 修成密码        | 工作单位                            | 手机号                       |
| 退出          | 固话                              | 身份证号                      |
|             | 从业年限                            | 年龄                        |
|             | 学历                              | 出生日期                      |
|             | 专业                              | 地址                        |
|             | 立即提交重置                          | ● 増加人長                    |
|             | sqfwxh.com 显示<br>提交成功,请等待管理员审核! |                           |

(五) 进入"培训报名"界面,显示报名状态"未审核"(可点击右方操作:修改或

### 删除报名信息)

| Ⅰ服务平台  | 培训报名                                        | i                  |            |      |      |     | 当前位置: 🏫 🎙 | 刚站首页 > 服务平 | 台 > 培训报名 |
|--------|---------------------------------------------|--------------------|------------|------|------|-----|-----------|------------|----------|
| 我的首页   | ┃ 我要培训                                      | 报名                 |            |      |      |     |           |            |          |
| 会员信息   | 培训报名 发布日期 操作   招祝标法律法规及操作实务讲座 2023-11-21 报名 |                    |            |      |      |     |           |            | F        |
| 缴费情况 ▶ | 我的培训                                        | 报名                 |            |      |      |     |           |            |          |
| 会议报名   | 报名号                                         | 报名内容               | 报名时间       | 应缴费用 | 已缴费用 | 状态  | 审核结果      | 报名人数       | 操作       |
| 培训服名   | 2023111                                     | 招投标法律法规及操<br>作实务讲座 | 2023-11-21 | 0.00 | 0.00 | 未审核 |           | (1)        | 修改 删除    |
| 发票管理   |                                             |                    |            |      |      |     |           |            |          |
| 修改密码   |                                             |                    |            |      |      |     |           |            |          |
| 退出     |                                             |                    |            |      |      |     |           |            |          |

# (六) 待协会审核后, 审核结果显示"已审核审核通过", 即完成报名

| 服务平台 | 培训报名                     | i                  |                           |      |      |     | 当前位置: 🏫 🖇 | 网站首页 > 服务9 | 名 > 培训报名 |  |
|------|--------------------------|--------------------|---------------------------|------|------|-----|-----------|------------|----------|--|
| 我的首页 | 我要培训                     | 服名                 |                           |      |      |     |           |            |          |  |
|      | 培训服名                     |                    |                           |      |      |     | F         |            |          |  |
| 会员信息 | 招投标法律法规及操作实务讲座 2023-11-2 |                    |                           |      |      |     | 3-11-21   | 报名         |          |  |
| 缴费情况 | 我的培训                     | 很名                 |                           |      |      |     |           |            |          |  |
|      | 报名号                      | 报名内容               | 报名时间                      | 应缴费用 | 已缴费用 | 状态  | 审核结果      | 报名人数       | 操作       |  |
| 会议报名 | 2023111                  | 招投标法律法规及操<br>作实务讲座 | 2023- <mark>1</mark> 1-21 | 0.00 | 0.00 | 已审核 | 审核通过      | (1)        | 查看       |  |
| 培训报名 |                          |                    |                           |      |      |     |           |            |          |  |
| 发票管理 |                          |                    |                           |      |      |     |           |            |          |  |
| 修改密码 |                          |                    |                           |      |      |     |           |            |          |  |
| 退出   |                          |                    |                           |      |      |     |           |            |          |  |